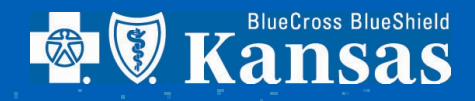

## **Value-Based Reports**

How to retrieve Value-Based reports

In 2023, our Value-Based Program underwent some changes in part to align with industry standards. Along with moving to HEDIS® measures, we are utilizing Tableau® software to deliver actionable data and reporting to help close gaps in care. Accessing these reports will be via BlueAccess through Availity®, much the same way provider rosters have been accessed in the past. This document details the steps necessary to access reports, such as member care gap lists, scorecards, rosters, and Care Coordination Payment information. And, as always, our professional relations staff is there for you should any additional instruction be necessary.

An individual Availity account will be needed. Step-by-Step instruction can be found at bcbsks.com (Register your provider organization (bcbsks.com)). You may already have an account. Access in Availity is controlled by a Security Coordinator in your organization that was designated shortly after joining the value-based program. The Security Coordinator is responsible for informing BCBSKS when a user needs access or to have access removed. This is a licensing requirement of using the Tableau software and must be done within 10 days of access changes. If you are uncertain of your organization's Security Coordinator, please reach out to your professional relations representative. Authorized Users are bound by HIPAA regulations as well as organizational privacy standards. Accessing reports should only be done via a secure device approved by your organization.

After receiving access from your Security Coordinator, a Tableau Reader license is required to enable opening and viewing of the HEDIS Reports. The license can be obtained by visiting the Tableau website to download and install the license (<u>https://www.tableau.com/products/reader</u>). Please check with your Security Coordinator and/or organization IT resource prior to downloading to your organization's device. The Tableau license will allow access to the value-based reports. Accessing the reports is detailed in the step-by-step instruction below.

## Login to Availity

| Availity                                      | essentials                    |
|-----------------------------------------------|-------------------------------|
| Please enter your                             | credentials                   |
| User ID:                                      |                               |
|                                               |                               |
| Password:                                     |                               |
| <ul> <li>Show password</li> </ul>             |                               |
| Forgot your password?<br>Forgot your user ID? | Log in                        |
|                                               | Never mind. Go back to log in |

Select Payer Spaces and then Blue Cross and Blue Shield of Kansas

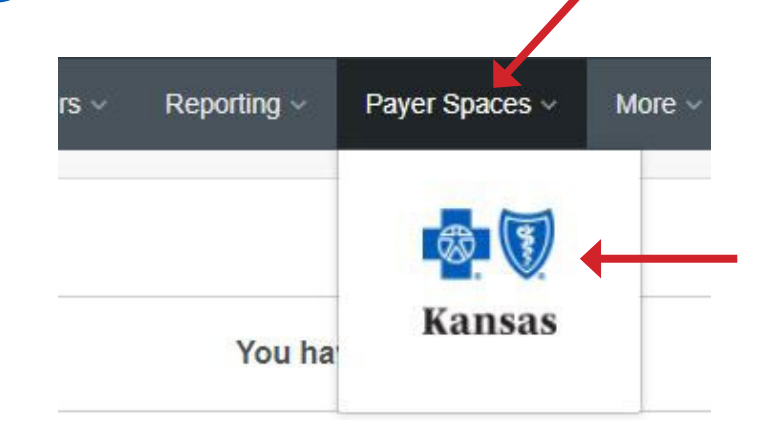

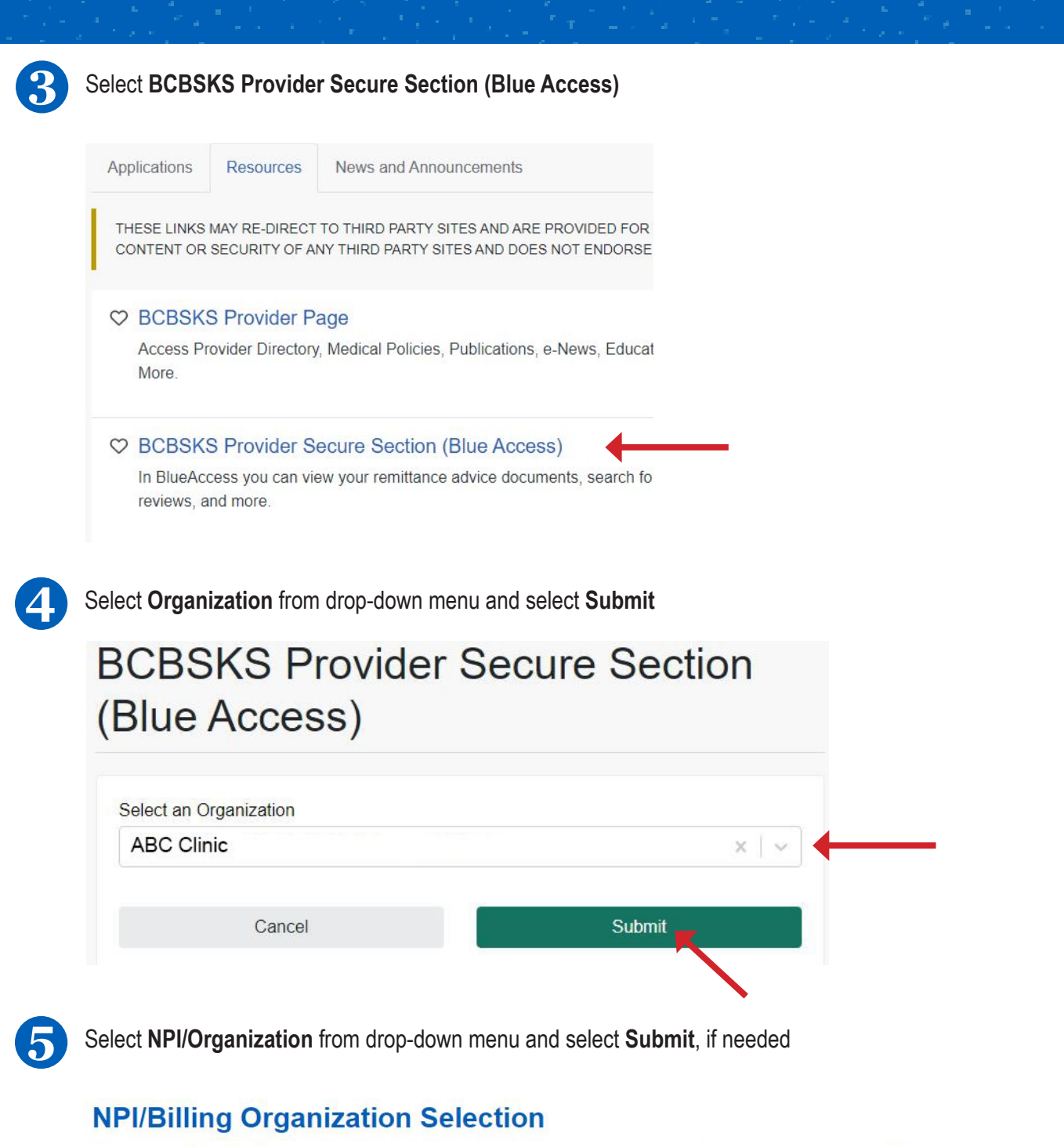

More than one Billing NPI Number/Organization is associated with the current log-in information. Please select the appropriate NPI/Organization to continue.

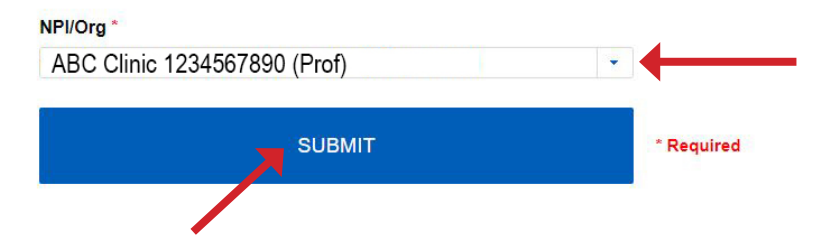

| Home Patient ID Search Provider ID Search Pre-Service Provider Information Remittance Advice Value-Based QBRP Resour  Welcome ABC Clinic  Welcome to the Blue Cross and Blue Shield of Kansas Provider Portal                                                                                                    |
|----------------------------------------------------------------------------------------------------|
| Welcome ABC Clinic Welcome to the Blue Cross and Blue Shield of Kansas Provider Portal                                                                                                    |
| Welcome ABC Clinic PCP Value-Based Roster                                                                                                    |
| Welcome to the Blue Cross and Blue Shield of Kanas Provider Portal                                                                                                    |
| Welcome to the blue cross and blue offend of Ransas Fronder Fortal.                                                                                                    |
| This area has been designed to assist providers who contract with Blue Cross and Blue Shield of Kansas. Here you will find valuable tools and resources to assist you in user interactions with PORSYE. We applying to define to the cities of walkers user fordhead on bay we can present our concrete to user. |
| your interactions with bCBSKS, we continue to add new teatures to this site and vectorie your reedback on how we can improve our service to you.                                                                                                    |
|                                                                                                    |
| Inder "Download PCMH Report" select the Tableau icon ( 拱).                                                                                                    |
| Jnder "Download PCMH Report" select the Tableau icon (‡).                                                                                                    |
| Inder "Download PCMH Report" select the Tableau icon (44).                                                                                                    |
| Jnder "Download PCMH Report" select the Tableau icon (                                                                                                    |
| Inder "Download PCMH Report" select the Tableau icon (                                                                                                    |

After clicking on the icon, Tableau will open and you will be able to view your value-based reports. Examples are shown below. These examples are using variable test data and should not be reviewed for valid data results or calculations.

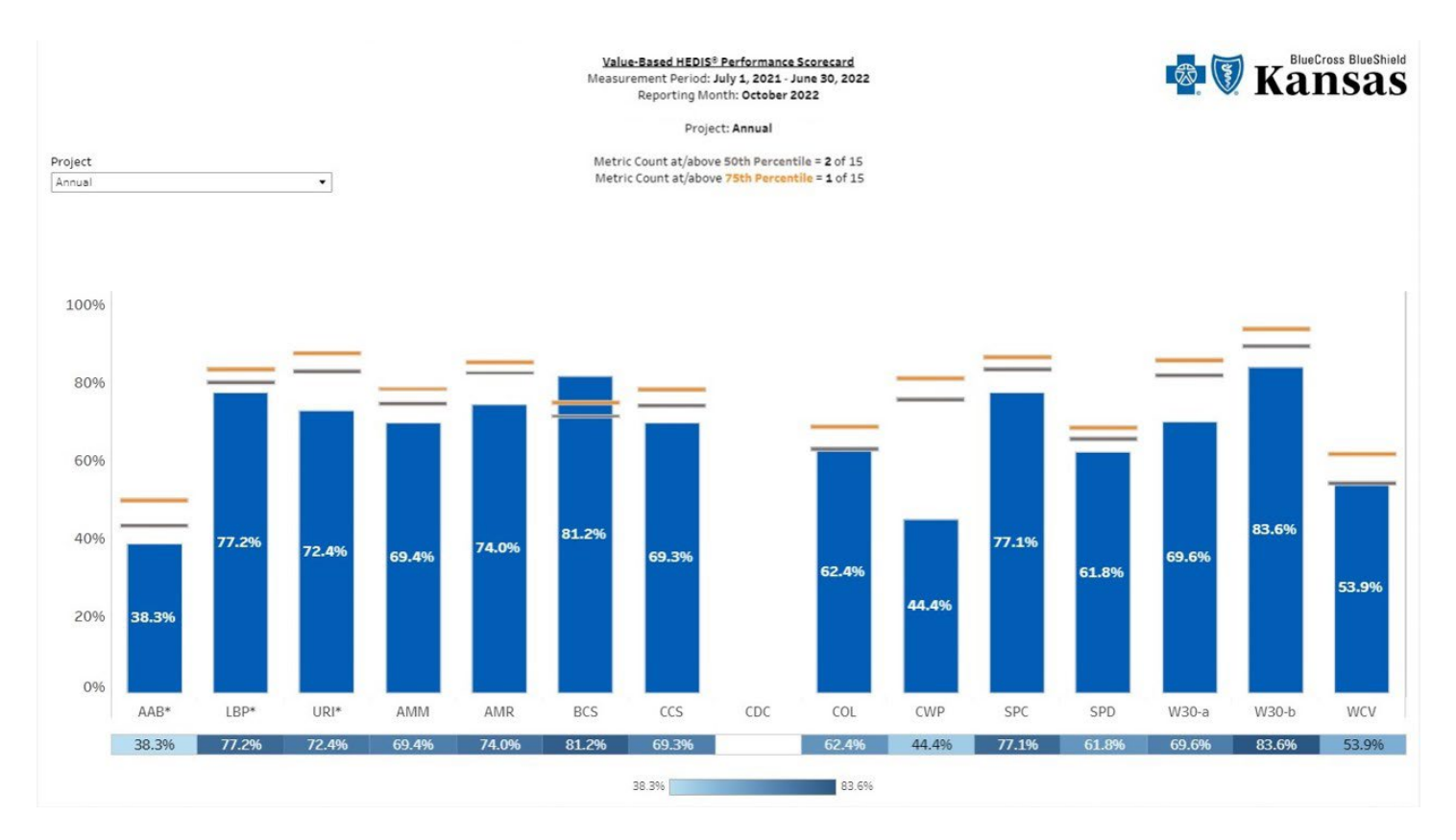

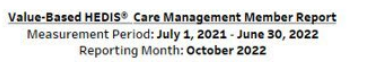

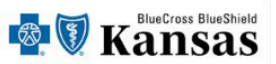

Project: Annual

| Matric Name                                                                                                    |                    |                | Complete               | ed Motri               | c Score    | 50th Percentile         | 75th Percentil    |                    | hieved            | Num. to      | Num. to                    |
|----------------------------------------------------------------------------------------------------|--------------------|----------------|------------------------|------------------------|------------|-------------------------|-------------------|--------------------|-------------------|--------------|----------------------------|
| AAB* Avoidance of Antibiotic Treatment for Acute Bronchitis/Bron                                                                                                    | nchiolitis (Total) | Events         | Events                 | Weth                   | c score    | Sourrercentile          | 75th Fercentin    | LEVELAC            | meveu             | Achieve Soci | Achieve / Still            |
| LBP* Use of Imaging Studies for Low Back Pain                                                                                                    |                    |                |                        |                        |            |                         |                   |                    |                   |              |                            |
| URI* Appropriate Treatment for Upper Respiratory Infection (Tota                                                                                                    | 6                  | 1              | 83                     | .3%                    | 82.0%      | 86.8%                   | 50                | )                  |                   | 1            |                            |
| AMM Antidepressant Medication Management - Effective Acute P                                                                                                    | 5                  | 4              | 80                     | .096                   | 73.8%      | 77.5%                   | 75                | 5                  |                   |              |                            |
| AMR Asthma Medication Ratio (Total)                                                                                                    |                    |                |                        |                        |            |                         |                   |                    |                   |              |                            |
| BCS Breast Cancer Screening                                                                                                    | 53                 | 45             | 84                     | .9%                    | 70.6%      | 74.1%                   | 75                | 5                  |                   |              |                            |
| CCS Cervical Cancer Screening                                                                                                    |                    |                | 30                     | 41                     | 196        | 73.2%                   | 77.4%             |                    |                   | 24           | 27                         |
| CDC Comprehensive Diabetes Care - Eye Exams                                                                                                    |                    |                |                        |                        |            |                         |                   |                    |                   |              |                            |
| COL Colorectal Cancer Screening                                                                                                    |                    |                | 59                     | 62                     | .896       | 62.2%                   | 67.9%             | 50                 | )                 |              | 5                          |
| CWP Appropriate Testing for Pharyngitis (Total)                                                                                                    |                    |                | 4                      | 66                     | .7%        | 74.8%                   | 80.4%             |                    |                   | 1            | 1                          |
| SPC Statin Therapy for Patients With Cardiovascular Disease - Received Statin Therapy (Total)                                                                                                    |                    |                | 6                      | 85                     | .796       | 82.6%                   | 85.6%             | 75                 | 5                 |              |                            |
| SPD Statin Therapy for Patients With Diabetes - Received Statin Therapy                                                                                                    |                    |                | 15                     | 62                     | .5%        | 64.8%                   | 67.6%             |                    |                   | 1            | 2                          |
| W30-a Well-Child Visits in the first 30 Months of Life (First 15 Mon                                                                                                    | nths)              |                |                        |                        |            |                         |                   |                    |                   |              |                            |
| W30-b Well-Child Visits in the First 30 Months of Life (15 Months-                                                                                                    | 30 Months)         |                |                        |                        |            |                         |                   |                    |                   |              |                            |
| WCV Child and Adolescent Well-Care Visits (Total)                                                                                                    |                    | 7              | 4                      | 57                     | 57.1% 53.3 |                         | 60.8%             | 50                 |                   |              | 1                          |
|                                                                                                    |                    |                |                        |                        |            |                         |                   |                    |                   |              |                            |
| Total Member Attribution Count                                                                                                    | 289                | Title          | Measures<br>above 50th | Measures<br>above 75th | Base Rat   | High Priority<br>e Rate | Bonus<br>Rate Pal | Annual<br>APM Rate | Estimated<br>Paym | Monthly E    | stimated Annual<br>Payment |
| Min. Members to Qualify Per Measure                                                                                                    | 5                  | Actual<br>Gain | 6                      | 3                      | 0.50       | 0.20                    | 0.05              | 0.75               | \$2:              | 17           | \$2,601                    |
| VOTES:<br>Inverse Measurements where the 0 in the numerator is measured.<br>Winimum Threshold:<br>-939 qualifying members results in a minimum threshold of 5<br>000-2439 qualifying members results in a minimum threshold of 10<br>ISD0+ qualifying members results in a minimum threshold of 20 |                    |                | 15                     | 3                      | 1.00       | 0.40                    | 0.15              | 1.55               | \$44              | 48           | \$5,375                    |
|                                                                                                    |                    |                | 15                     | 15                     | 1.00       | 1.80                    | 0.90              | 3.70               | \$1,0             | 069          | \$1,069                    |

## Value-Based HEDIS<sup>®</sup> Member Detail Measurement Period: July 1, 2021 - June 30, 2022 Reporting Month: October 2022

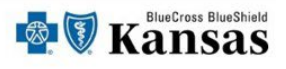

## Project: Annual Qualifying Events (QE) Completed Events (CE)

Members are sorted by those with the most non-completed events

|        |             |                        |                       |            |            |           |          |            |        | Measur                               |                                     |      |      |             |      |     |            |            |            |
|--------|-------------|------------------------|-----------------------|------------|------------|-----------|----------|------------|--------|--------------------------------------|-------------------------------------|------|------|-------------|------|-----|------------|------------|------------|
| Clinic | Provider ID | Provider<br>First Name | Provider<br>Last Name | Insured ID | First Name | Last Name | City     | Birth Date | Gender | Count of all<br>Qualifying<br>Events | Count of all<br>Completed<br>Events | AAB* | LBP* | <u>URI*</u> | AMM  | AMR | <u>BCS</u> | <u>ccs</u> | <u>CDC</u> |
|        |             |                        |                       |            |            |           |          |            |        | 4                                    | 0                                   |      |      |             | QE-1 |     | QE-1       | QE - 1     |            |
|        |             |                        |                       |            |            |           |          |            |        | 4                                    | 0                                   |      |      |             |      |     | QE - 1     | QE - 1     |            |
|        |             |                        |                       |            |            |           |          |            | _      | 4                                    | 0                                   |      |      |             |      |     | QE-1       | QE-1       |            |
|        |             |                        |                       |            |            |           |          |            |        | 4                                    | 0                                   |      |      | QE - 1      |      |     | QE-1       | QE - 1     |            |
|        |             |                        |                       |            |            |           |          |            |        | 4                                    | 0                                   |      |      |             |      |     | QE-1       | QE-1       |            |
|        |             |                        |                       |            |            |           |          |            |        | 4                                    | 0                                   |      |      | QE - 1      |      |     | QE-1       |            |            |
|        |             |                        |                       |            |            |           |          |            |        | 4                                    | 0                                   | QE-1 |      | QE - 2      |      |     |            | QE-1       |            |
|        |             |                        |                       |            |            |           |          |            |        | 4                                    | 0                                   |      |      | QE · 1      |      |     |            |            |            |
|        |             |                        |                       |            |            |           |          | _          |        | 4                                    | 1                                   |      |      |             |      |     | QE-1       | QE-1       |            |
|        |             |                        |                       |            |            |           |          |            |        | 3                                    | 0                                   |      |      |             |      |     | QE - 1     | QE - 1     |            |
|        |             |                        |                       |            |            |           |          |            |        | 3                                    | 0                                   |      |      |             |      |     | QE-1       |            |            |
|        |             |                        |                       | 4          |            |           |          |            |        | 3                                    | 0                                   |      |      |             |      |     |            | QE-1       |            |
|        |             |                        |                       |            |            |           |          |            |        | 3                                    | 0                                   |      |      |             |      |     | QE - 1     | QE-1       |            |
|        |             |                        |                       |            |            |           |          |            |        | 3                                    | 0                                   |      |      |             |      |     | QE-1       | QE+1       |            |
|        |             |                        |                       |            |            |           | COLUMN R |            |        | ~                                    | ~                                   |      |      |             |      |     | QE - 1     | QE-1       |            |

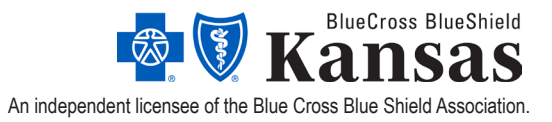